Instructivo para la obtención del Currículum Vitae Único (CVU)

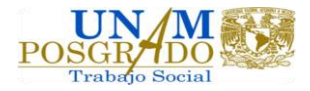

1. Ingresa a la siguiente página

http://www.conacyt.gob.mx/index.php/el-conacyt/servicios-en-linea

2. Da Click en "Acceso al sistema de CVU"

| http://www.conacyt.gob.mx/index.php/el-conacyt/servic                                                                                                    | cios-en-linea 🔻 🖒 Buscar                                                                                                    |
|----------------------------------------------------------------------------------------------------|----------------------------------------------------------------------------------------------------|
| Servicios en Línea                                                                                                    | And the second second sec |
| Generation Stress Signer Signer Si |                                                                                                    |
| gob mx                                                                                                    | Trámites Gobie                                                                                                    |
| CONACYT                                                                                                    |                                                                                                    |
| Recuperación de Contraseña                                                                                                    |                                                                                                    |
| Acceso al Sistema                                                                                                    |                                                                                                    |
|                                                                                                    |                                                                                                    |
| Avieo de Privacidad simplificado                                                                                                    |                                                                                                    |
| Aviso de Envaduad simplificado                                                                                                    |                                                                                                    |
| Currículum Vitae Único (CVU)                                                                                                    |                                                                                                    |
| ¿Que quiere realizar?                                                                                                    | Material de apoyo                                                                                                    |
| ✓ Captura de información en su CVU                                                                                                    | Manual del Usuario                                                                                                    |
|                                                                                                    | Preguntas frecuentes     Glosario                                                                                                    |
| Acceso al Sistema de CVU                                                                                                    | Tutorial                                                                                                    |
|                                                                                                    |                                                                                                    |
|                                                                                                    |                                                                                                    |

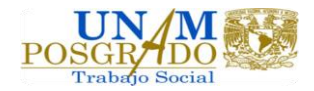

Instructivo para la obtención del Currículum Vitae Único (CVU)

3. Da Click en "Registrate aquí"

| vicios en Línea   | CVU   Portal del Consejo Na X                                                                                                    | -  |
|-------------------|----------------------------------------------------------------------------------------------------|----|
| ] Sitios sugerido | os ▼ 🕘 Sigue impune muerte ▼                                                                                                    |    |
| gob n             | ານເ                                                                                                    | 10 |
| CONA              | ICYT                                                                                                    |    |
|                   | CONACYT                                                                                                    |    |
|                   |                                                                                                    |    |
|                   |                                                                                                    |    |
|                   |                                                                                                    |    |
| C                 | referring Vita o Linico                                                                                                    |    |
| Cur               | rrículum Vitae Único                                                                                                    |    |
| Cur               | rrículum Vitae Único                                                                                                    |    |
| Cur               | rrículum Vitae Único                                                                                                    |    |
| Tus c             | datos personales están protegidos. Consulta nuestras Políticas de Privacidad y manejo de<br>datos personales. ¡Aquí!                                                                               |    |
| Tus c             | datos personales están protegidos. Consulta nuestras Políticas de Privacidad y manejo de<br>datos personales. <u>¡Aquí!</u>                                                                        |    |
| Cur               | datos personales están protegidos. Consulta nuestras Políticas de Privacidad y manejo de<br>datos personales. <u>;Aquíl</u>                                                                        |    |
| Tus c             | datos personales están protegidos. Consulta nuestras Políticas de Privacidad y manejo de datos personales. <u>¡Aquí!</u>                                                                           |    |
| Tus c             | rrículum Vitae Único<br>datos personales están protegidos. Consulta nuestras Políticas de Privacidad y manejo de<br>datos personales. <u>¡Aquí!</u><br>Usuario:<br>Contraseña: Contraseña          |    |
| Tus c             | rrículum Vitae Único<br>datos personales están protegidos. Consulta nuestras Políticas de Privacidad y manejo de<br>datos personales. <u>¡Aquí!</u><br>Usuario:<br>Contraseña:<br>Contraseña       |    |
| Tus c             | datos personales están protegidos. Consulta nuestras Políticas de Privacidad y manejo de datos personales. ;Aquí!         Usuario:         Contraseña:         Contraseña:         No soy un robot |    |
| Tus c             | datos personales están protegidos. Consulta nuestras Políticas de Privacidad y manejo de<br>datos personales. ;Aquíl<br>Usuario:<br>Contraseña:<br>Contraseña<br>No soy un robot                   |    |

4. Selecciona "Soy un usuario nuevo" y luego "continuar"

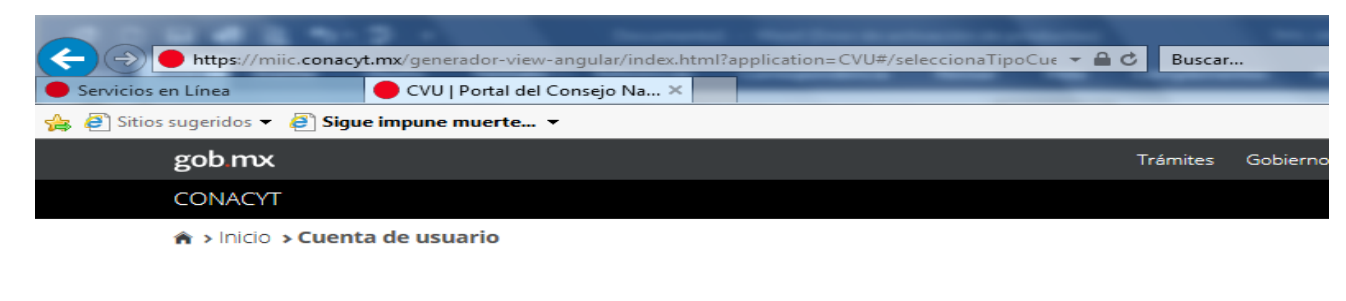

# Tipo de cuenta

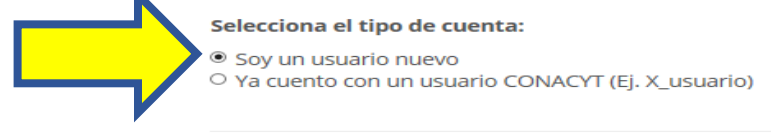

| Cancelar | Continuar |  |
|----------|-----------|--|
|          | -         |  |

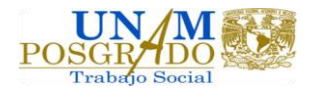

#### 5. Ingresa tu CURP, un correo electrónico, confirma el correo, valida y acepta

| → C  Es seguro   https://miic.conacyt.mx,                                          | /generador-view-angular/index.html?application= | CVU#/solic | itudCuentaU | suario     | 0, 🔤       | ☆ 🙆    |
|------------------------------------------------------------------------------------|-------------------------------------------------|------------|-------------|------------|------------|--------|
| gobmx                                                                              |                                                 | Trámites   | Gobierno    | Participa  | Datos      | ٩      |
| CONACYT                                                                            |                                                 |            |             | Pregur     | ntas frecu | ientes |
| 🔒 > Inicio > Cuenta de usuario                                                     |                                                 |            |             |            |            |        |
| Datos del solic                                                                    | itante                                          |            |             |            |            |        |
|                                                                                    | Por favor completa el siguiente formulario      |            |             |            |            |        |
| CURP*: 🚱                                                                           | Correo electrónico*:                            | Confirm    | nación de c | orreo elec | trónico    | *:     |
| Ingresa tu CURP                                                                    | Ingresa tu correo. Ej. correo@correo.com        | Confirm    | na          |            |            |        |
| Por favor verifica la casilla.                                                     |                                                 |            |             |            |            |        |
| Validación*:           No soy un robot         reCAPTCHA<br>Priveded - Condutionas |                                                 |            |             |            |            |        |
| * Campos obligatorios                                                              |                                                 |            | Ca          | ancelar    | Acept      | ar     |

## 6. Confirma tus datos e ingresa el país de nacimiento

| Linea 🔴 CVU   Portal del Consejo                                                                                              | Na ×                                                                                |                                                 |                                |                 |
|----------------------------------------------------------------------------------------------------|-------------------------------------------------------------------------------------|-------------------------------------------------|--------------------------------|-----------------|
| ugeridos 👻 🛃 Sigue impune muerte 👻                                                                                            |                                                                                     |                                                 |                                |                 |
| gob mx                                                                                                    |                                                                                     | Trámites Gobier                                 | no Participa                   | Datos Q         |
| CONACYT                                                                                                    |                                                                                     |                                                 | Pregu                          | ntas frecuentes |
| u clave única de registro de población (CUR                                                                                   | IP) ha sido validada con el Registro Nac                                            | ional de Población (RENAPO) y                   | se han recupe                  | erado los       |
| fu clave única de registro de población (CUR<br>iguientes datos:                                                              | IP) ha sido validada con el Registro Nac                                            | ional de Población (RENAPO) y                   | se han recupe                  | erado los       |
| lu clave única de registro de población (CUR<br>iguientes datos:<br>Nombre:                                                   | IP) ha sido validada con el Registro Nac<br>Primer apellido:                        | ional de Población (RENAPO) y<br>Segundo apelli | se han recupe                  | erado los       |
| lu clave única de registro de población (CUR<br>aguientes datos:<br>Nombre:<br>Clave Única de Registro de Población           | IP) ha sido validada con el Registro Nac<br>Primer apellido:<br>Correo electrónico: | Segundo apelli<br>País de nacimie               | se han recupe<br>do:<br>ento*: | erado los       |
| lu clave única de registro de población (CUR<br>Iguientes datos:<br>Nombre:<br>Clave Única de Registro de Población<br>CURP): | IP) ha sido validada con el Registro Nac<br>Primer apellido:<br>Correo electrónico: | Segundo apelli<br>País de nacimie<br>México     | se han recupe<br>do:<br>ento*: | erado los       |

Tu respuesta a esta pregunta es únicamente de carácter informativo para el CONACYT; si la respuesta es negativa, no impide que continues con tu solicitud de registro de usuario.

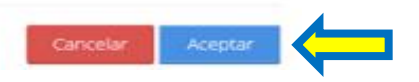

#### Instructivo para la obtención del Currículum Vitae Único (CVU)

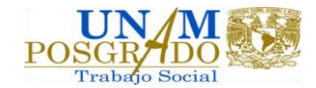

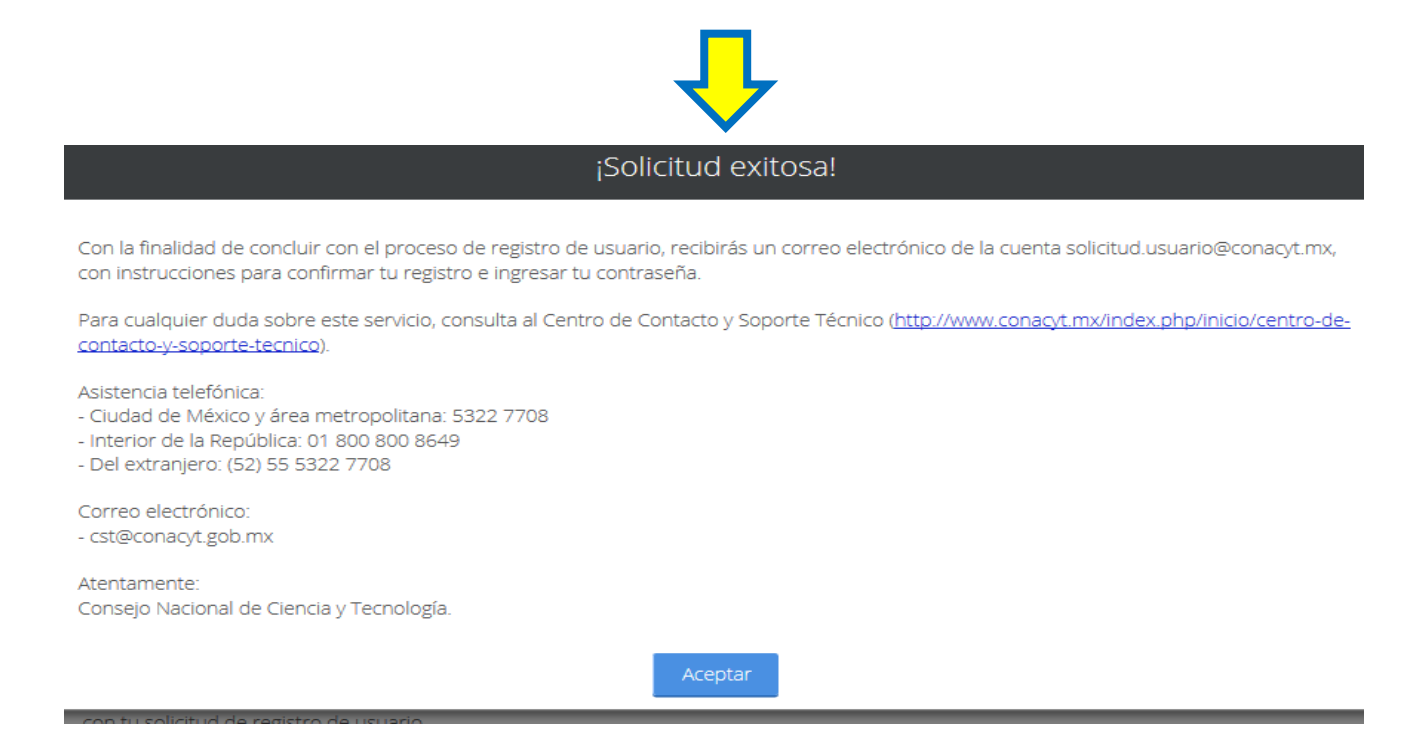

7. Revisa el correo que te enviaron y da click en el enlace para poder confirmar el usuario y obtener la contraseña

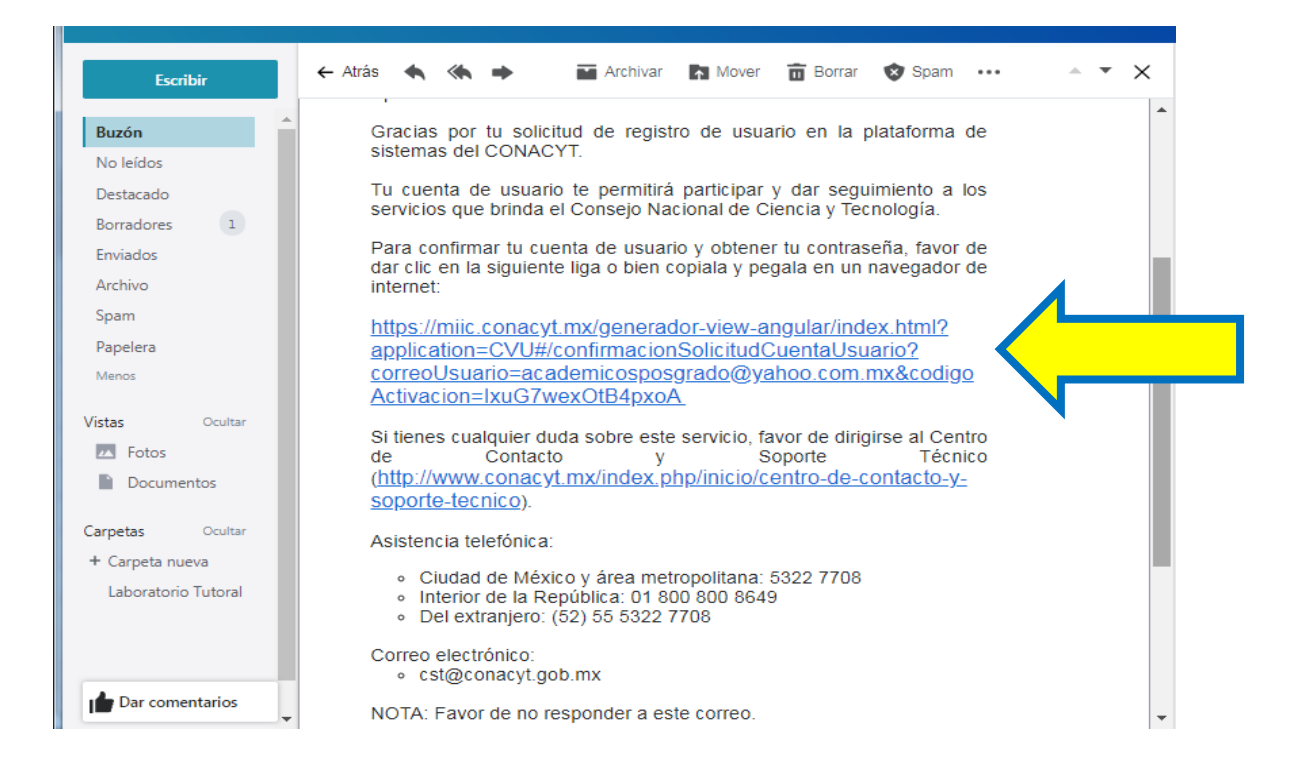

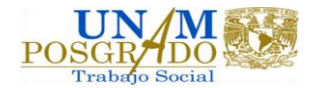

8. Genera tu contraseña conforme a las indicaciones.

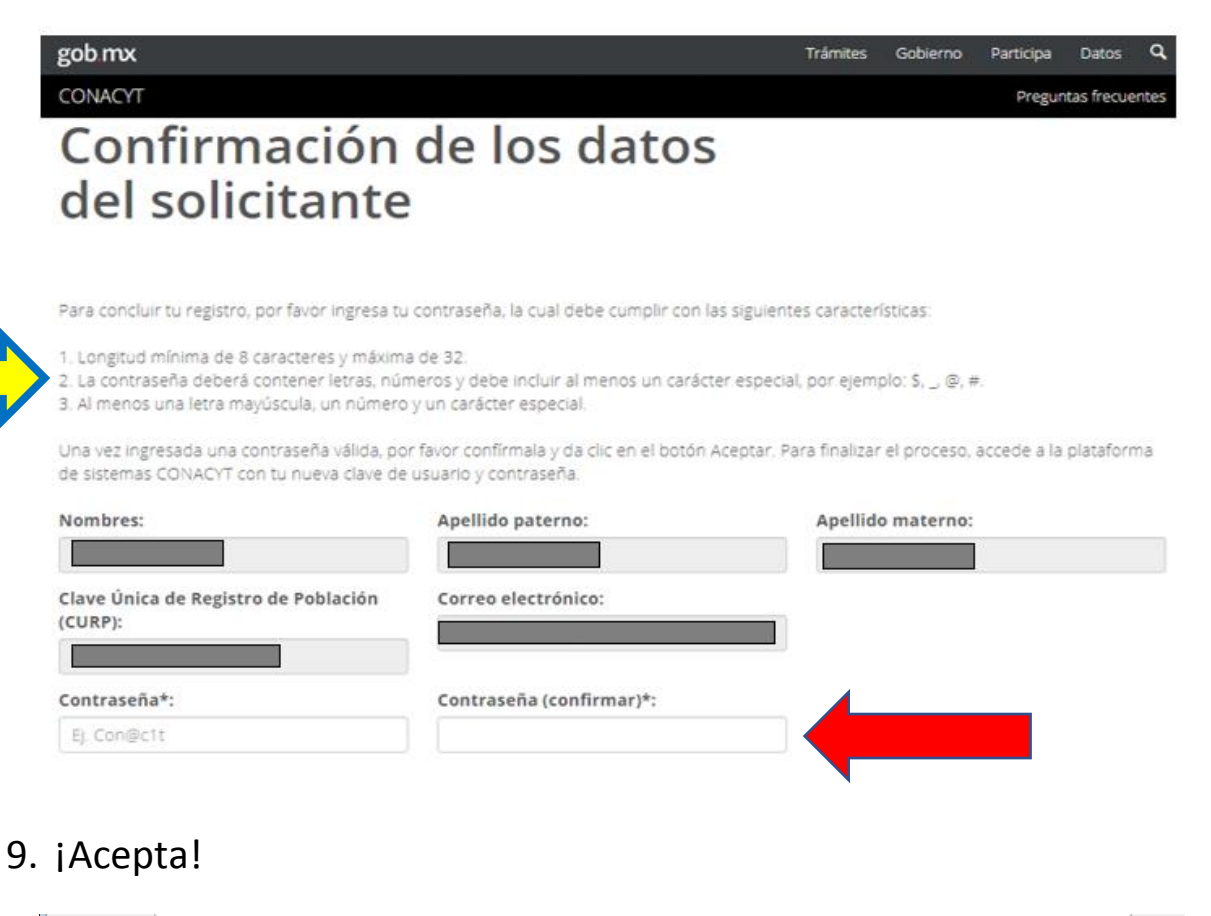

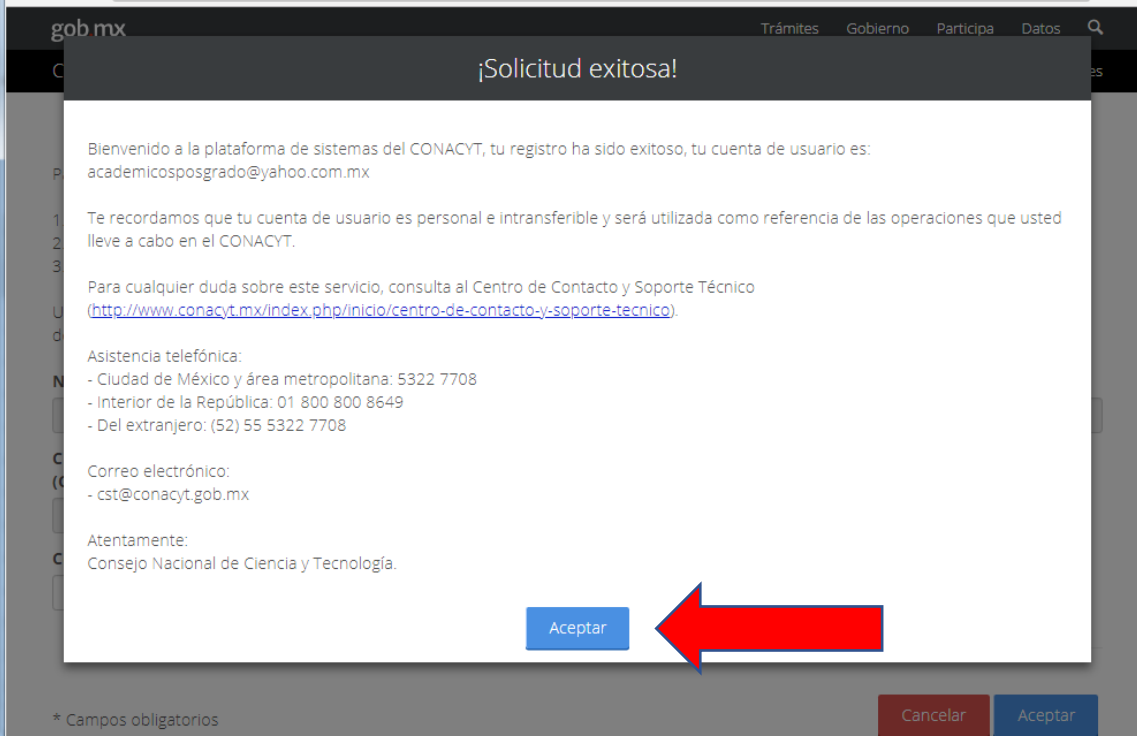

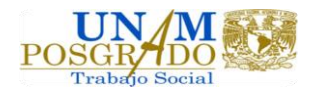

## 10. ¡Acepta!

| gob mx                                                                                                    | Trámites   | Gobierno | Participa | Datos      | ٩    |
|----------------------------------------------------------------------------------------------------|------------|----------|-----------|------------|------|
| CONACYT                                                                                                    |            |          | Pregur    | tas frecue | ntes |
| Datos personales                                                                                                    |            |          |           |            |      |
| Los datos personales que se registran a través de los sistemas de cómputo que adminis<br>el Conacyt, permiten la identificación de los proponentes y, en su caso, beneficiarios de<br>apoyos que otorga este Consejo.                                                        | tra<br>los |          |           |            |      |
| Al incorporar datos personales cuentas con el derecho de acceder a los mismos o a solici<br>la corrección de tu información.                                                                                                    | tar        |          |           |            |      |
| Por otra parte, el Conacyt se obliga a establecer los mecanismos necesarios para prote<br>tus datos personales como confidenciales y únicamente podrán transmitirse si se cue<br>con tu libre y expreso consentimiento, salvo los casos que señala la legislación aplicable. | ger<br>hta |          |           |            |      |
| No acepto Sí, acepto                                                                                                    |            |          |           |            |      |

## 11. ¡Continúa!

| gob.mx                                                       |                                                                                                    |                                                                                                    | Trámites Gobierno Par                            | ticipa Datos 🔍                                  |
|--------------------------------------------------------------|----------------------------------------------------------------------------------------------------|----------------------------------------------------------------------------------------------------|--------------------------------------------------|-------------------------------------------------|
| CONACYT                                                      |                                                                                                    | Bienvenido al sistema del CVU versión 20                                                                                                    | 016                                              | cuentes Salir                                   |
| A→CVU→Sect<br>Inicid                                         | El sistema del Currícu<br>• Ingresar tu infor<br>• Crear tu CVU per<br>de tu experienci<br>• Generar una ver | ilum Vitae Único (CVU) te permitirá:<br>mación curricular organizada en 10 seccio<br>sonalizado, mediante la elección de las se<br>a, trayectoria laboral, publicaciones, etc.<br>sión electrónica (PDF) de tu currículum vit | nes.<br>ccciones que den constancia<br>ae único. | com.mx Salir<br>nins, 52 segs<br>nprimir mi CVU |
| Estimado usua<br>curricular y po<br>O Marcar toda            | Si requieres asistenci<br>dudes contactar al <u>C</u>                                                        | a sobre el uso del sistema o algún probler<br><u>entro de Contacto y Soporte Técnico</u>                                                                                                    | na que presente éste, no<br>Continuar            | información                                     |
| 1. Datos genera                                              | les                                                                                                    | 2. Formación académica                                                                                                    | 3. Trayectoria profesion                         | al                                              |
| <ul> <li>Datos gen</li> <li>Domicilio (requerido)</li> </ul> | erales (requerido)<br>de residencia<br>))                                                                    | Grados académicos<br>Certificaciones médicas<br>Otro                                                                                                    | Experiencia laboral                              | igación                                         |
| 4. Producción ci                                             | entífica, tecnológica y d                                                                                    | e innovación                                                                                                    |                                                  |                                                 |

| jYa tienes tu n                                                                                                    | úmero de CVU!                                                                                                    |                                                                                                    |
|----------------------------------------------------------------------------------------------------|----------------------------------------------------------------------------------------------------|----------------------------------------------------------------------------------------------------|
| gob mx                                                                                                    |                                                                                                    | Trámites erno Participa Datos                                                                                                    |
| CONACYT                                                                                                    |                                                                                                    | Preguntas frecuentes                                                                                                    |
| Luctuation.                                                                                                    |                                                                                                    | No. CVU 89                                                                                                    |
| Inicio                                                                                                    |                                                                                                    | 100                                                                                                    |
|                                                                                                    |                                                                                                    | Mi CVU anterior en PDF Imprimir mi C                                                                                                    |
| Estimado usuario con la finalidad de cr<br>curricular y posteriormente selecciona<br>O Marcar todas las subsecciones                                                                                                    | ear tu CVU personalizado, por favor activa<br>el botón "Guardar".<br>O Desmarcar t                                                                                                    | las secciones en las que cuentes con informació                                                                                                    |
| Estimado usuario con la finalidad de cr<br>curricular y posteriormente selecciona<br>O Marcar todas las subsecciones                                                                                                    | ear tu CVU personalizado, por favor activa<br>el botón "Guardar".<br>O Desmarcar t                                                                                                    | las secciones en las que cuentes con informacio<br>todas las subsecciones                                                                                                    |
| Estimado usuario con la finalidad de cr<br>curricular y posteriormente selecciona<br>O Marcar todas las subsecciones<br>1. Datos generales                                                                                                    | ear tu CVU personalizado, por favor activa<br>el botón "Guardar".<br>O Desmarcar t<br>2. Formación académica                                                                           | las secciones en las que cuentes con informacio<br>todas las subsecciones<br>3. Trayectoria profesional                                                                                      |
| Estimado usuario con la finalidad de cre<br>curricular y posteriormente selecciona<br>O Marcar todas las subsecciones<br>1. Datos generales                                                                                                    | ear tu CVU personalizado, por favor activa<br>el botón "Guardar".<br>O Desmarcar t<br>2. Formación académica                                                                           | las secciones en las que cuentes con informaci<br>todas las subsecciones<br>3. Trayectoria profesional                                                                                       |
| Estimado usuario con la finalidad de cr<br>curricular y posteriormente selecciona<br>O Marcar todas las subsecciones<br>1. Datos generales<br>Ø Datos generales (requerido)<br>Ø Domicilio de residencia                                                                                                 | ear tu CVU personalizado, por favor activa<br>el botón "Guardar".<br>O Desmarcar t<br>2. Formación académica<br>Grados académicos<br>Certificaciones médicas                           | las secciones en las que cuentes con informaci<br>todas las subsecciones<br>3. Trayectoria profesional<br>Experiencia laboral<br>Estancias de investigación                                  |
| Estimado usuario con la finalidad de cri<br>curricular y posteriormente selecciona<br>O Marcar todas las subsecciones<br>1. Datos generales<br>Datos generales (requerido)<br>Domicilio de residencia<br>(requerido)                                                                                     | ear tu CVU personalizado, por favor activa<br>el botón "Guardar".<br>O Desmarcar t<br>2. Formación académica<br>Grados académicos<br>Certificaciones médicas<br>Otro                   | las secciones en las que cuentes con informaci<br>todas las subsecciones<br><b>3. Trayectoria profesional</b><br>Experiencia laboral<br>Estancias de investigación                           |
| Estimado usuario con la finalidad de cre<br>curricular y posteriormente selecciona<br>O Marcar todas las subsecciones<br>1. Datos generales<br>Datos generales (requerido)<br>Domicilio de residencia<br>(requerido)<br>4. Producción científica, tecnológica y                                          | ear tu CVU personalizado, por favor activa<br>el botón "Guardar".<br>O Desmarcar to<br>2. Formación académica<br>Grados académicos<br>Certificaciones médicas<br>Otro                  | las secciones en las que cuentes con información<br>todas las subsecciones<br>3. Trayectoria profesional<br>Experiencia laboral<br>Estancias de investigación                                |
| Estimado usuario con la finalidad de cr<br>curricular y posteriormente selecciona<br>O Marcar todas las subsecciones<br>1. Datos generales<br>Datos generales (requerido)<br>Domicilio de residencia<br>(requerido)<br>4. Producción científica, tecnológica y<br>Científica                             | ear tu CVU personalizado, por favor activa<br>el botón "Guardar".<br>O Desmarcar t<br>2. Formación académica<br>Grados académicos<br>Certificaciones médicas<br>Otro                   | las secciones en las que cuentes con información<br>todas las subsecciones<br>3. Trayectoria profesional<br>Experiencia laboral<br>Estancias de investigación<br>Tecnológica y de innovación |
| Estimado usuario con la finalidad de cr<br>curricular y posteriormente selecciona<br>O Marcar todas las subsecciones<br>1. Datos generales<br>Datos generales (requerido)<br>Domicilio de residencia<br>(requerido)<br>4. Producción científica, tecnológica y<br>Científica<br>Dublicación de artículos | ear tu CVU personalizado, por favor activa<br>el botón "Guardar".<br>O Desmarcar to<br>2. Formación académica<br>Grados académicos<br>Certificaciones médicas<br>Otro<br>de innovación | las secciones en las que cuentes con información<br>todas las subsecciones                                                                                                    |

## Envía tu número de CVU al correo maestrantestrabajosocial@yahoo.com.mx

0

Comunica tu número de CVU en el teléfono 56.23.70.26

#### **¡GRACIAS!**

Recuerda actualizar constantemente tu CVU